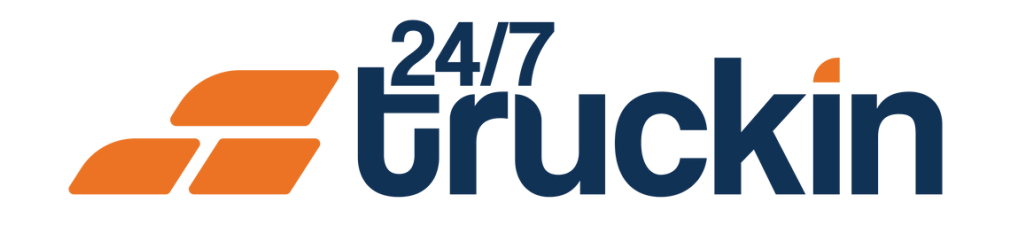

# How Load Management Works for Brokers on the 24/7 Truckin Web Portal

Efficiently Manage Loads with Ease

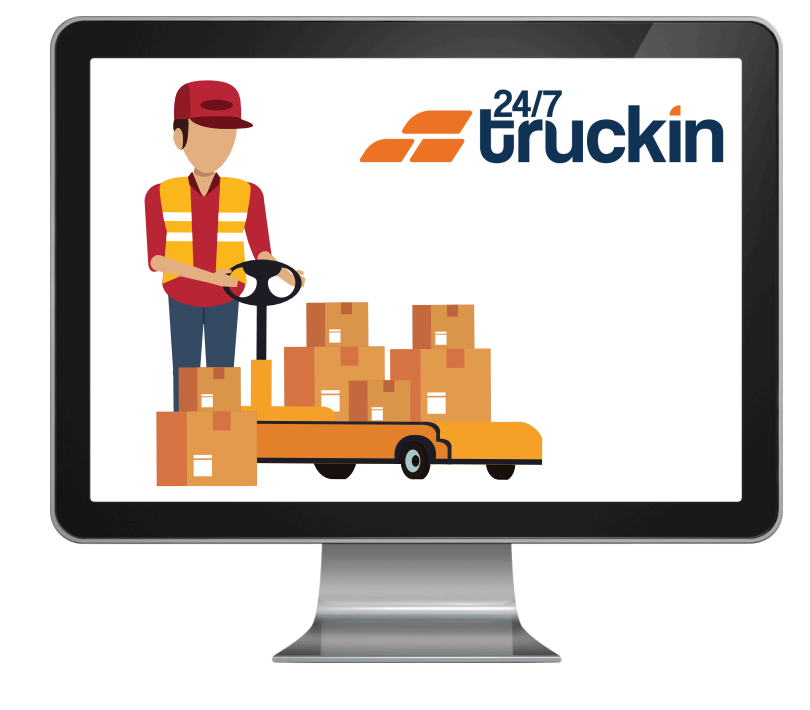

### **Overview:**

The Load Management feature on the 24/7 Truckin Web Portal allows brokers to efficiently manage all aspects of load operations, including creation, tracking, bidding, and documentation. This guide explains the core functionalities divided into two main areas: Load Tabs and Load Details.

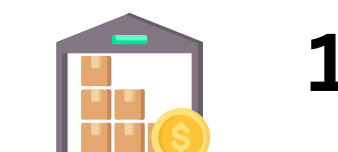

#### Image 1: Load Management Board

|                                | Load Management<br>Efficiently manage and track your loads.                                      | + Create                                                                         | BF - 000018<br>Contract uploaded                                                                                                    |
|--------------------------------|--------------------------------------------------------------------------------------------------|----------------------------------------------------------------------------------|----------------------------------------------------------------------------------------------------|
| Coads                          | All New In Progress Completed                                                                    |                                                                                  | Information Bids Contract Rate Con POD                                                                                                    |
| Documents                      | Order By: Load Number Updated On Created On                                                      |                                                                                  |                                                                                                    |
| G Company                      | Sort Order: Ascending Descending                                                                 |                                                                                  |                                                                                                    |
| Profile                        | BF - 000018                                                                                      | BF - 000017                                                                      |                                                                                                    |
| 🔊 Logs                         | Contract uploaded   B-Train                                                                      | Rate Con signed   B-Train                                                        |                                                                                                    |
| ←] Logout                      | Moody, Alabama 35004           05-30-2024           Anchorage, Alaska 99501           05-30-2024 | Adamsville, Alabama 35005<br>04-25-2024<br>Anchorage, Alaska 99501<br>04-30-2024 |                                                                                                    |
|                                | 872 lbs   \$80.00/mi \$267,120.00                                                                | 700 lbs   \$60.00/mi \$199,380.00                                                | Contract Sent, Awaiting Ca                                                                                                    |
|                                | BF - 000016<br>Open for bids   Hotshot                                                           | BF - 000015<br>Bid accepted   None                                               | Thank you for submitting the contract to the c<br>waiting for the driver to review and sign the co<br>may take some time for the carrier to sign the cc |
|                                | Moody, Alabama 35004<br>03-07-2024                                                               | Mew York, New York 10001<br>02-28-2024                                           | availability. Rest assured that we will notify you signed the document                                                                                  |
|                                | Charleston, West Virginia 25314<br>03-14-2024                                                    | New York, New York 10004<br>02-29-2024                                           | 🛓 Download                                                                                                    |
| © Copyright 2023, 24/7 Truckin | 860 lbs   \$10.00/mi \$4,220.00                                                                  | 800 lbs   \$66.00/mi \$264.00                                                    |                                                                                                    |
| V8505.1.1.0                    |                                                                                                  |                                                                                  |                                                                                                    |

# All Loads:

- Displays "New Loads", "In Progress Loads", and "Completed Loads".
- "Clicking" on a "load" opens its "Detail Card", providing comprehensive information.

### New Loads:

• Shows all "newly" created loads not yet assigned to any owner operator.

### In Progress Loads:

• Lists loads "awarded" to owner operators that are en route for delivery.

### **Completed Loads:**

• Contains loads "successfully" delivered & completed.

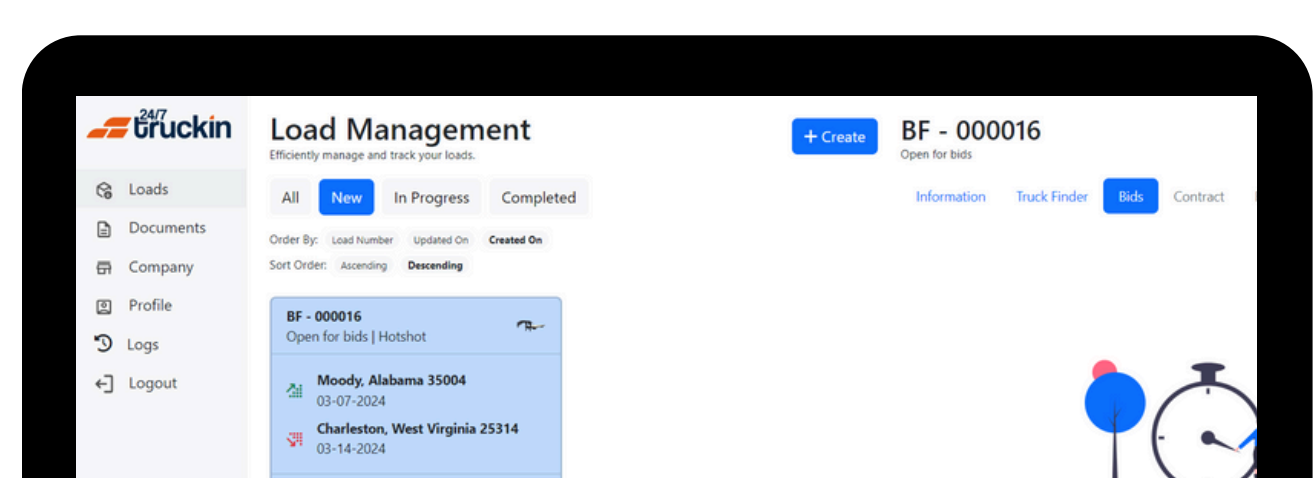

#### Image 3: In-Progress Loads Tab

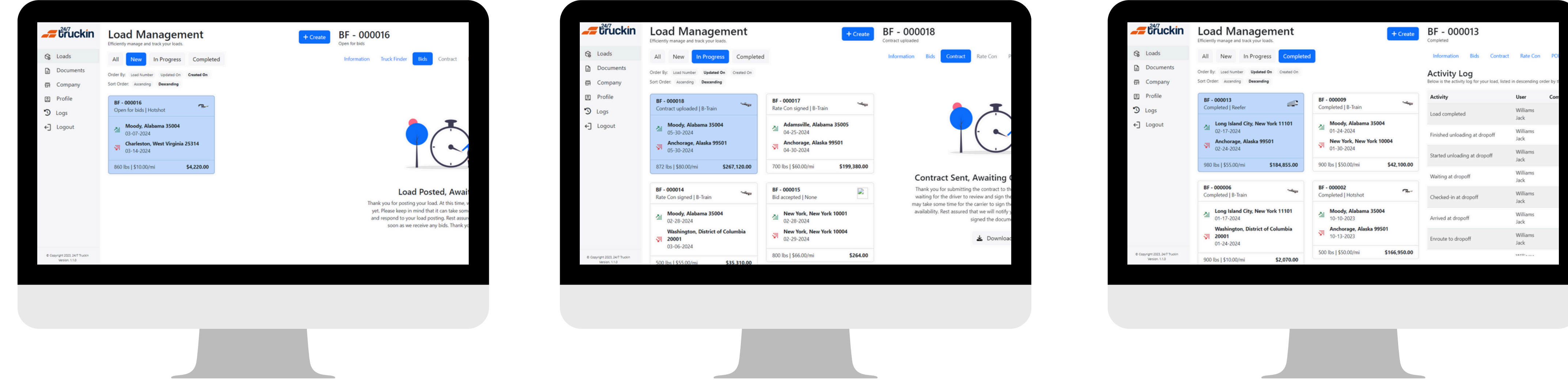

#### Image 4: Completed Loads Tab

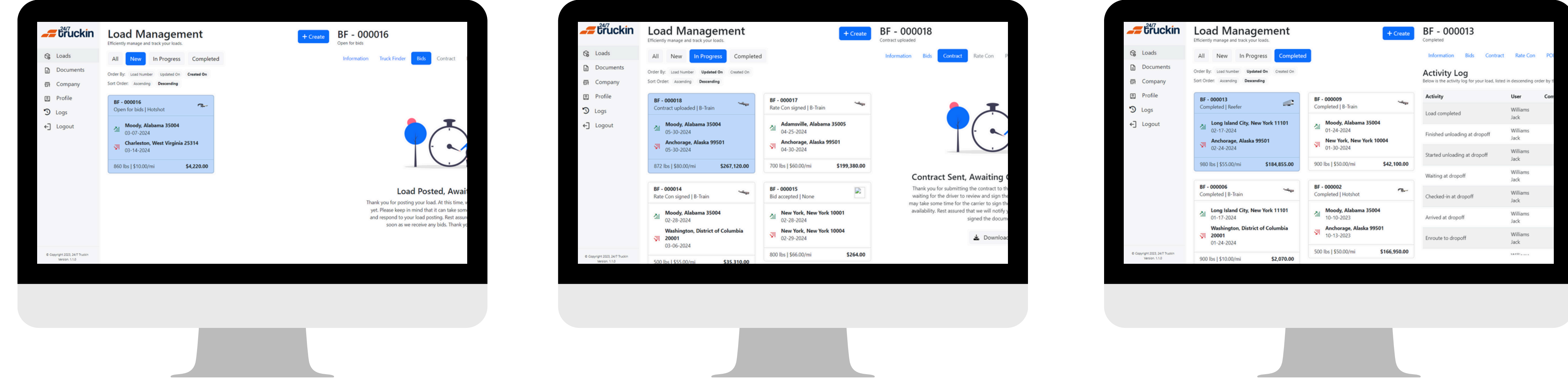

#### Image 2: New Loads Tab

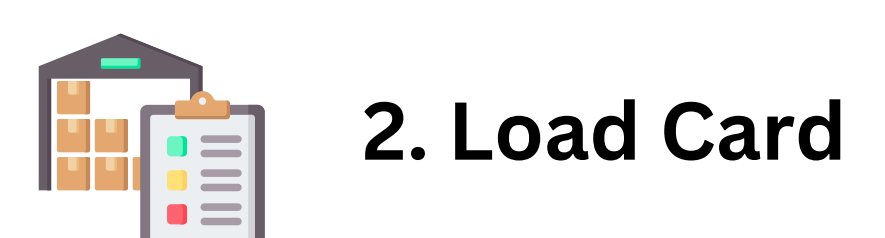

When you "click" on a "load card", the Detail Card opens, displaying seven key tabs:

### a. Information:

- Load details such as:
  - "Pickup" and "drop-offv dates and addresses
  - "Trailer type", "trip length", "max weight", "rate per mile", and "total trip amount".
- Driver Tracking: "Real-time GPS tracking", showing the "driver's location", "estimated time", and "mileage".

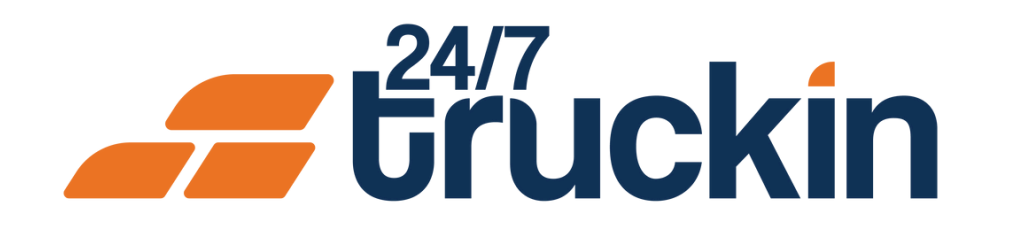

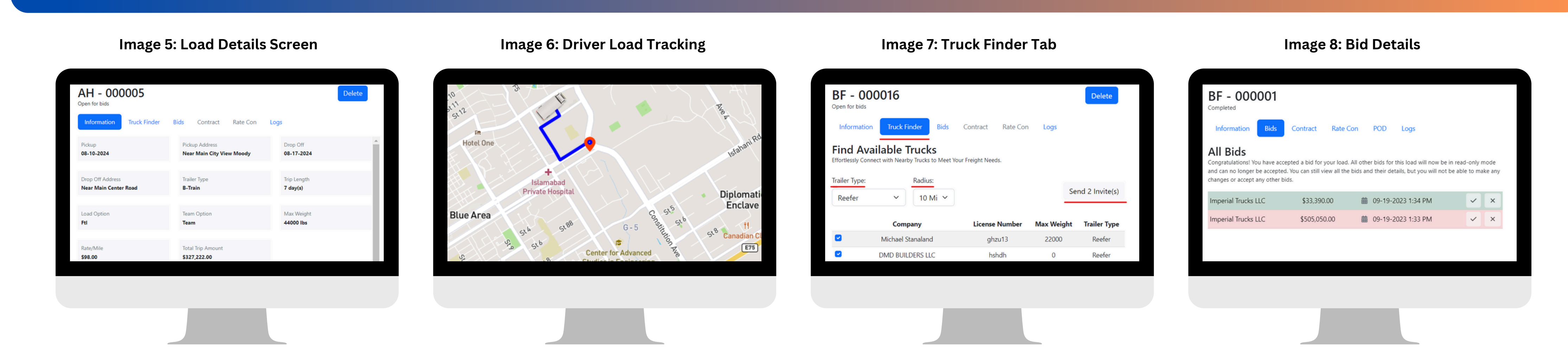

### **b. Truck Finder:**

- Filters: Select "trailer type" and "radius" to narrow down results.
- "View" and "invite" owner operators directly for specific loads.
- Truck details such as "company name", "license number", and "weight capacity" are provided.

### c. Bids:

- Displays "bids" submitted by owner operators.
- Brokers can "Accept" & "Reject bids".
- Accepted "bids assign" the load to the specific owner operator.

### d. Load Contracts:

- Used to "send" and "receive load contracts" after bid acceptance.
- Owner operator onboarding documents are also visible here.

### e. Rate Confirmation:

• Brokers can "generate" or "upload" rate confirmation documents for the owner operator after load contract signing.

### f. POD (Proof of Delivery):

• Displays the document submitted by the driver (via the owner operator) upon delivery completion.

# g. Logs:

• Tracks all actions and events, including: "Assigning drivers", "Load status updates", "Bid activity", "Driver journey updates".

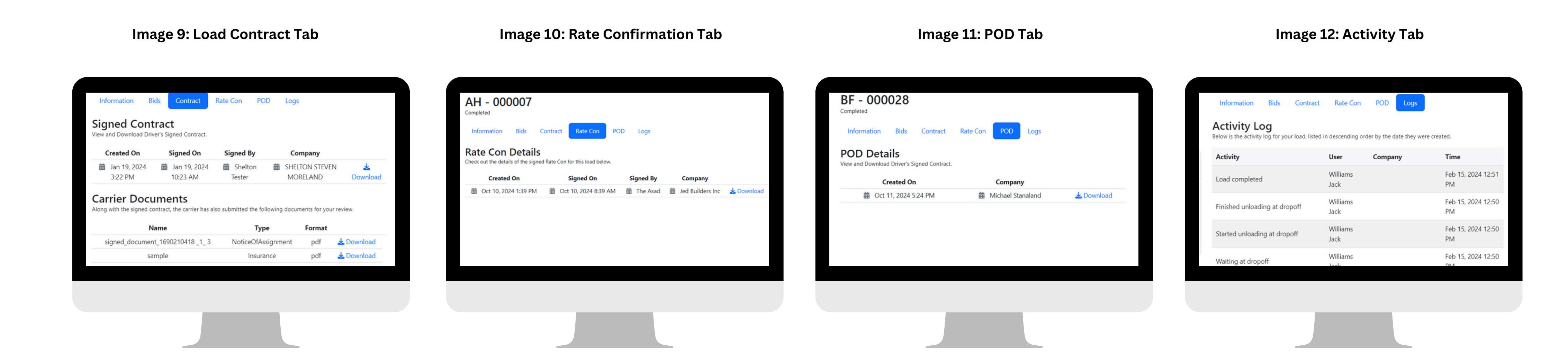

3. Filters in Load Management

Brokers can filter loads by:

- Order By: Load Number, Updated On, Created On
- **Sort Order**: Ascending, Descending

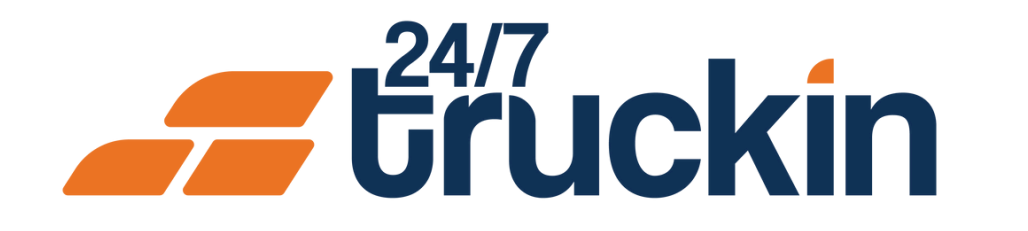

Image 13: Load Management Screen

| Q Loads   | Efficiently manage and track your loads.                                                        |                                                                                  |
|-----------|-------------------------------------------------------------------------------------------------|----------------------------------------------------------------------------------|
| Documents | All New In Progress Completed Order By: Load Number Updated On Sort Order: Ascending Descending | d                                                                                |
| Profile   | BF - 000018                                                                                     | BF - 000017<br>Rate Con signed   B-Train                                         |
| ←] Logout | Moody, Alabama 35004<br>05-30-2024<br>Anchorage, Alaska 99501<br>05-30-2024                     | Adamsville, Alabama 35005<br>04-25-2024<br>Anchorage, Alaska 99501<br>04-30-2024 |
|           | 872 lbs   \$80.00/mi \$267,120.00                                                               | 700 lbs   \$60.00/mi \$199,380.00                                                |
|           | RE - 000016                                                                                     | RE - 000015                                                                      |
|           |                                                                                                 |                                                                                  |
|           |                                                                                                 |                                                                                  |

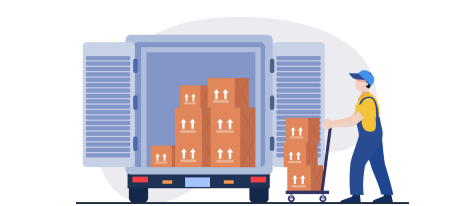

4. Creating a New Load:

**Steps to Create a Load:** 

**a. Access the Portal**: Open the 24/7 Truckin Web Portal in your browser and log in.

**b. Initiate Load Creation**: Click on the "Create" button on the portal's interface.

Image 14: Load Creation Form

| Fight Charges Fight Charges Fight                                                                                                    | Nelson Information                                                                  | The factor of                                                                                                    |                   |                                                                                                    |                                                      |  |
|----------------------------------------------------------------------------------------------------|-------------------------------------------------------------------------------------|----------------------------------------------------------------------------------------------------|-------------------|----------------------------------------------------------------------------------------------------|------------------------------------------------------|--|
| I we note that up due to the part of the part of th                                                                                                    | vockup information                                                                  |                                                                                                    |                   |                                                                                                    |                                                      |  |
| State   Constraintion   The Reserve of the Reserve of the Reserv                                                                                                    |                                                                                     | Enter (p-code to auto HE city and state for pickup location.                                                                                                    |                   | -                                                                                                    |                                                      |  |
| Import Information   Response must all back all back al                                                                                                    |                                                                                     | 10000                                                                                                    |                   |                                                                                                    |                                                      |  |
| Any set of the set of the set                                                                                                    |                                                                                     |                                                                                                    |                   |                                                                                                    |                                                      |  |
| Properties                                                                                                    |                                                                                     |                                                                                                    |                   |                                                                                                    | 4                                                    |  |
| Depart Information     Part Information     Part Information                                                                                                    <                                                                                                    |                                                                                     | Peace provide the exact address of year pickup location. This information sell be used to create the                                                                 | food, but will a  | main hidden will the contrast is signed between the broker and ow                                                                         | ner operator.                                        |  |
| bezer bezer                                                                                                    | Dropoff Information                                                                 | Ze Cote 1                                                                                                    |                   | Date *                                                                                                    |                                                      |  |
| Right Clarge     Right Clarge     Right Clarge     Right Clarge     Right Clarge     Right Clarge     Right Clarge     Right Clarge     Right Clarge     Right Clarge     Right Clarge     Right Clarge     Right Clarge        Right Clarge     Right Clarge           Right Clarge <td>hovide details about where and when the shipment will be dropped off.</td> <td></td> <td></td> <td></td> <td></td>                                                                                                    | hovide details about where and when the shipment will be dropped off.               |                                                                                                    |                   |                                                                                                    |                                                      |  |
| Aller   Ansate   Ansate                                                                                                    |                                                                                     | Enter sig-code to auto fill city and state for drop off location.                                                                                                    |                   |                                                                                                    |                                                      |  |
| Independentions     Independentions     Independentions <td></td> <td>Address *</td> <td></td> <td></td> <td></td>                                                                                                    |                                                                                     | Address *                                                                                                    |                   |                                                                                                    |                                                      |  |
| Interpretentions                                                                                                    |                                                                                     |                                                                                                    |                   |                                                                                                    |                                                      |  |
| Terget Charges Term Term Term Term Term Term Term Term                                                                                                    |                                                                                     | Rest works for and others of our dates for stars Tables for all the out of some the                                                                                  | a best is a sill. |                                                                                                    |                                                      |  |
| took Specificition                                                                                                    |                                                                                     |                                                                                                    |                   |                                                                                                    |                                                      |  |
| See The sape is the same in the same is same if the same is the same is the sa                                                                                                    | load Specifications                                                                 | Polug Number*                                                                                                    |                   | Max Weight                                                                                                    |                                                      |  |
| Teght Charges     Teght of the set of the set of th                                                                                                    | inter the weight, size, type of trailer and other details needed for your shipment. |                                                                                                    |                   | e.                                                                                                    | 104                                                  |  |
| See Spring     Area Spring       See Spring     Area Spring       New     New       See Sec Spring     New Spring       See Spring     Area Spring       See Spring     Area Spring       See Spring     Area Spring       See Spring     Area Spring       See Spring     Area Spring       See Spring     Area Spring       See Spring     Area Spring       See Spring     See Spring       See Spring     See Spring       See Spring <td></td> <td>Please provide the pickup number associated with the warehouse where the driver will be picking a<br/>This number helps ensure a smooth and efficient pickup process.</td> <td>p the basi.</td> <td></td> <td></td>                                                                                                    |                                                                                     | Please provide the pickup number associated with the warehouse where the driver will be picking a<br>This number helps ensure a smooth and efficient pickup process. | p the basi.       |                                                                                                    |                                                      |  |
| Image: Control     The State Official       Image: Control     The State Official       Image: Control     The State Official       Image: Control     The State Official       Image: Control     The State Official       Image: Control     The State Official       Image: Control     The State Official       Image: Control     The State Official       Image: Control     The State of the State of the State                                                                                                    |                                                                                     | Trailer Type 1                                                                                                    |                   | Load Option                                                                                                    |                                                      |  |
| Name     Name       Interpretent     Name       Interpretent     Interpretent       Name     Interpretent       Interpretent     Interpretent       Interpretent     Interpretent                                                                                                    |                                                                                     |                                                                                                    | ~                 |                                                                                                    | v                                                    |  |
| Interdeption     Year     Year       New     Interdeption     Interdeption     Interdeption       Statistical is the state of the state of the sta                                                                                                    |                                                                                     | These Parties                                                                                                    |                   | Alter Banda                                                                                                    |                                                      |  |
| Trippint Charges       Total provide a data on photometric sets to an of the data data on the set of the data data on the set of the data data on the set of the data data on the set of the data data on the set of the data data on the set of the data data on the set of the data data on the set of the data data on the set of the data data on the set of the data on the set of the data data on the set of the data data on the set of the data data on the set of the data data on the set of the data on the set of the data data on the set of the data on the set of the data on the se                                                                                                    |                                                                                     |                                                                                                    |                   | Yes                                                                                                    |                                                      |  |
| Trend     Image: Charges     Image: Charges                                                                                                    |                                                                                     |                                                                                                    |                   |                                                                                                    |                                                      |  |
| Freight Charges     Image: Company profile the put of space in the one of the define the space in the define the space in the define the space in the define the space in the define the space interpret in the define the space interpret interpret inter                                                                                                    |                                                                                     | Notes                                                                                                    |                   |                                                                                                    |                                                      |  |
| Interght Charges<br>Terght Charges<br>Terght Charg |                                                                                     |                                                                                                    |                   |                                                                                                    |                                                      |  |
| Trenght Charges Trenght Charges Trenght Charge                                                                                                    |                                                                                     | Use this field to add any additional notes or instructions related to this load. You can include inform                                                              | which such as up  | ocial bundling requirements, delivery instructions, or any other perfo                                                                    | sert details. These notes will be visible to the     |  |
| Treight Charges I<br>line de partie greek for jour Apparet. Is a la set of the part of greek de partie greek de partie greek de                                                                                                    |                                                                                     |                                                                                                    |                   |                                                                                                    |                                                      |  |
| Inter Papeling Kalls Torplan Papels                                                                                                    | ireight Charges                                                                     | Rate/Mie*                                                                                                    |                   | Total Amount *                                                                                                    | (E) Overwite?                                        |  |
| Since pickage and range of light on other sound School defension. The final second to additional type and the sound of second the second of specific defension for specific defension of the specific defension of the specific de                                                                                                    | Inter the pricing details for your shipment,                                        | \$ 0.000                                                                                                    |                   | \$ 0.000                                                                                                    |                                                      |  |
| Con                                                                                                    |                                                                                     | Enter pickup and drop off sig code to auto fill total distance.                                                                                                    |                   | The total amount is calculated by multiplying the total distance wi<br>manually overwrite this amount if you need to adjust the price for | th the rate per mile However, you can<br>any reason. |  |
| Cos                                                                                                    |                                                                                     |                                                                                                    |                   |                                                                                                    |                                                      |  |
|                                                                                                    |                                                                                     |                                                                                                    |                   |                                                                                                    | Close Submit                                         |  |
|                                                                                                    |                                                                                     |                                                                                                    |                   |                                                                                                    |                                                      |  |
|                                                                                                    |                                                                                     |                                                                                                    |                   |                                                                                                    |                                                      |  |

c. Fill Out the Load Form: Enter load details, including:

"Pickup" and "drop-off" details
 "Trailer type" and "may weight"

"Trailer type" and "max weight"

"Rate per mile" and "trip amount"

**d. Submit the Load**: Click "Submit" to finalize the process.

**Manage the Load**: After submission, the load will appear in the "Load Management Board", where brokers can "track bids", "assign loads", and "monitor progress".

By using the Load Management feature, brokers can streamline operations, ensure transparency, and maintain complete control over their load assignments and progress.

# Call +1 713 859-5966 OR Visit 247truckin.com